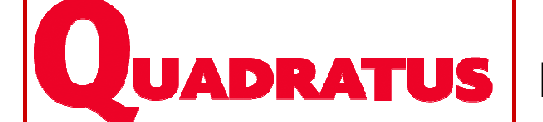

# Les outils Import / Export Fichier, pièces dans QuadraFACT

# Import des temps passés dans le module Affaire

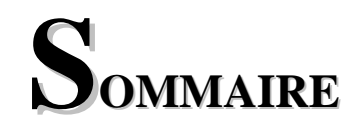

| 1. | PRINCIPE DE FONCTIONNEMENT DES OUTILS IMPORT / EXPORT                                                                                                    | 3                                                                    |
|----|----------------------------------------------------------------------------------------------------|----------------------------------------------------------------------|
|    | 1.1. L'OUTIL "EXPORT"         1.2. L'OUTIL "IMPORT"         1.3. CHOIX DU FORMAT D'IMPORT ET D'EXPORT                                                                                            |                                                                      |
| 2. | EXPORT FICHIER ET PIÈCES ASCII                                                                                                    | 5                                                                    |
|    | <ul> <li>2.1. EXPORT DES ARTICLES, CLIENTS</li></ul>                                                                                                    |                                                                      |
| 3. | EXPORT FICHIER ET PIÈCES CSV                                                                                                    | 13                                                                   |
|    | <ul> <li>3.1. EXPORT D'ARTICLES, CLIENTS</li></ul>                                                                                                    | 13<br>13<br>13<br>14<br>15<br>16<br>16<br>16<br>17<br>17<br>19<br>19 |
| 4. | IMPORT FICHIER CSV                                                                                                    | 21                                                                   |
|    | <ul> <li>4.1. ETAPE 1 : CONSTITUTION DU FICHIER SOUS EXCEL</li></ul>                                                                                                    | 21<br>21<br>22<br>22<br>24                                           |
| 5. | IMPORT PIÈCES ASCII                                                                                                    | 26                                                                   |
|    | <ul> <li>5.1. ETAPE 1 : CONSTITUTION DU DESCRIPTIF DU FICHIER ASCII</li> <li>5.2. ETAPE 2 : LE FICHIER D'ORIGINE</li> <li>5.3. ETAPE 3 : LE FICHIER DE PARAMÉTRAGE</li> </ul>                    |                                                                      |
| 6. | IMPORT PIÈCES CSV                                                                                                    | 28                                                                   |
|    | 6.1. ETAPE 1 : CONSTITUTION DU FICHIER SOUS EXCEL<br>Méthode 1 : Constitution d'un fichier Excel unique<br>Méthode 2 : Constitution d'un fichier Excel de données et d'un fichier de paramétrage |                                                                      |

| 6  | 6.2. Etape 2 : Import des éléments dans QuadraFACT |    |
|----|----------------------------------------------------|----|
| 7. | IMPORT DES TEMPS PASSÉS DANS LE MODULE AFFAIRES    | 31 |
|    | Tables concernées                                  |    |
|    | Mots clés utilisables                              |    |
|    | 3 modes d'utilisation                              |    |
| Ir | MPORT MANUEL                                       |    |
| Ir | MPORT AUTOMATIQUE                                  |    |
| I  | MPORT LANCÉ PAR UNE ICÔNE DE RACCOURCI             |    |
|    | Création du raccourci                              |    |

# 1. Principe de fonctionnement des outils import / export

# 1.1. L'outil "export"

- L'utilitaire "Export" est un outil qui a pour but d'extraire des données issues des applications Quadratus dans un format de fichier spécifique : le format ASCII ou le format CSV.
- A l'issue de l'export, l'utilisateur dispose d'un fichier texte qu'il pourra ensuite importer ultérieurement vers d'autres applications ou vers un portable.
- Dans QuadraFACT, cet outil donne la possibilité d'exporter les éléments suivants :
  - Articles
  - ➡ Clients
  - ➡ Fournisseurs
  - Pièces (devis, pré commandes, commandes clients, BL/Factures, commandes fournisseurs, BR/Factures fournisseurs)
  - Tables annexes (familles, sous familles clients et articles, dépôts, transporteurs)

# 1.2. L'outil "import"

- Inversement, l'"import" sert à intégrer dans l'application QuadraFACT des données issues d'autres applications.
- A l'issue de l'import, les éléments repris sont automatiquement créés dans QuadraFACT s'ils n'existaient pas (exemple pour un article : création de sa fiche)
- Il permet d'importer les :
  - ➡ Articles
  - ➡ Clients
  - ➡ Fournisseurs
  - $\Rightarrow$  Tarifs clients
  - ➡ Tarifs fournisseurs
  - Remises clients
  - Remises fournisseurs
  - ➡ Nomenclatures
  - Pièces (devis, commandes clients, BL/Factures clients, Commandes fournisseurs, BR/Factures fournisseurs).

Cette documentation est destinée aux formateurs. Elle a pour objet de détailler à partir d'exemples le déroulement d'un export puis d'un import dans chacun des formats ASCII et CSV.

- L'import peut être lancé :
  - $\Rightarrow$  manuellement en utilisant le menu Outils
  - ⇒ déclenché automatiquement à l'entrée dans le dossier. Pour cela, le fichier **QImpPME.par** (disponible dans c:\quadra\pgm32 doit être présent dans le dossier ou le groupe).

# 1.3. Choix du format d'import et d'export

- Ces outils permettent d'extraire et d'importer des données dans 2 formats de fichier disponibles :
  - ➡ Le format ASCII
  - ➡ Le format CSV

#### Le format ASCII

Pour chaque champ, la longueur de caractères définie est respectée. Le séparateur est la virgule (format choisi dans nos exemples).

#### Le format CSV

La longueur de caractères définie pour chaque champ n'est pas obligatoire et les champs sont séparés par un séparateur modifiable qui est la virgule par défaut.

# 2. Export fichier et pièces ASCII

# 2.1. Export des articles, clients...

Exemple traité : Export de tous les articles et tous les clients

# 2.1.1. Champs des tables à exporter

| TABLES ACCESS À<br>L'INTÉRIEUR DESQUELLES<br>LES CHAMPS SONT À<br>REPRENDRE | LOCALISATION DES TABLES         |
|-----------------------------------------------------------------------------|---------------------------------|
| Articles                                                                    | ra\database\Fact\groupe\qgi.mdb |
| Clients                                                                     | ra\database\Fact\groupe\qgi.mdb |
| Fournisseurs                                                                | ra\database\Fact\groupe\qgi.mdb |
| Intervenants                                                                | ra\database\Fact\groupe\qgi.mdb |

# 2.1.2. Etape 1 : Constitution du descriptif du fichier ASCII

#### Export des articles

| <b>CHAMP</b> N° | POSITION | LONGUEUR | LIBELLÉ DU CHAMP<br>(TABLE.CHAMP) | Format (*) |
|-----------------|----------|----------|-----------------------------------|------------|
| 1               | 1        | 15       | Articles.CodeArticle              |            |
| 2               | 16       | 40       | Articles.Intitule1                |            |
| 3               | 56       | 60       | Articles.DesignationAvant         |            |
| 4               | 116      | 60       | Articles.DesignationApres         |            |
| 5               | 176      | 10       | Articles.PxVenteHtEuro            | DEC2       |
| 6               | 186      | 1        | Articles.CodeTVAVente             |            |
|                 | 187      | 1        | Articles.CodeVentilVente          |            |
|                 | 188      | 2        | Articles.CodeFamille              |            |
|                 | 190      | 10       | Articles.CodeFournisseur          |            |
|                 | 200      | 2        | Articles.CodeUnite                |            |

# Export des clients

| CHAMP N° | POSITION | LONGUEUR | LIBELLÉ DU CHAMP<br>(TABLE.CHAMP) | FORMAT (*) |
|----------|----------|----------|-----------------------------------|------------|
| 1        | 1        | 10       | Clients.Code                      |            |
| 2        | 11       | 2        | Clients.CodeFamille               |            |
| 3        | 13       | 2        | Clients.CodeSousFamille           |            |
| 4        | 15       | 1        | Clients.CodeVentilCompta          |            |
| 5        | 16       | 1        | Clients.CodeTVA                   |            |
| 6        | 17       | 4        | Intervenants.NumVoie              |            |
| 7        | 21       | 3        | Intervenants.BTQ                  |            |
| 8        | 24       | 30       | Intervenants.NomVoie              |            |
| 9        | 54       | 5        | Intervenants.CodePostal           |            |
| 10       | 59       | 40       | Intervenants.NomVille             |            |

#### (\*) Notes sur les formats

Cette zone est facultative et sert seulement pour les champs de type "Date" et "Numérique" et de type "Texte"

#### • Pour les champs de type "Date" :

8 formats de date sont disponibles :

|               | one ansponioies . |               |            |
|---------------|-------------------|---------------|------------|
| $\Rightarrow$ | AAMMJJ            | $\Rightarrow$ | JJMMAA     |
| $\Rightarrow$ | AAAAMMJJ          | $\Rightarrow$ | JJMMAAAA   |
| $\Rightarrow$ | AA/MM/JJ          | $\Rightarrow$ | JJ/MM/AA   |
| $\Rightarrow$ | AAAA/MM/JJ        | $\Rightarrow$ | JJ/MM/AAAA |

Si aucun format n'est saisi, la longueur du champ dans le fichier ASCII déterminera le format. Ex : Longueur 10 = Format JJ/MM/AAAA

#### • Pour les champs de type "Numérique" :

Les options suivantes sont possibles et peuvent être présentes en même temps :

| ZERO       | Met des 0 à gauche du montant                |
|------------|----------------------------------------------|
| DECx       | Définit le nombre de décimales x (de 0 à 5)  |
| SIGNEAPRES | Place le signe "-" après le montant          |
| VIRGULE    | Le séparateur de décimales est "," sinon "." |
| CHAINEVIDE | Permet de laisser des espaces vides          |

Dans le cas où plusieurs formats de type numérique sont présents en même temps, saisir les options sans espace entre elles et sans séparateur. Ex : .ZERODEC2

#### • Pour les champs de type "Texte" :

| DROITE | Aligne à droite |
|--------|-----------------|
|--------|-----------------|

 Dans QuadraFACT, rejoindre le menu Outils / Utilitaires dossier, cliquer sur le choix Export / Articles

| Changement de dossi<br>Changement d'Utilisat<br>Options de l'Ordinate | er<br>eur<br>ur                                                                                                 |                                                            |
|-----------------------------------------------------------------------|----------------------------------------------------------------------------------------------------|------------------------------------------------------------|
| Utilitaires dossier                                                   | Annulation de lot de paiement magnétique                                                                        |                                                            |
| Sauvegarde / reprise<br>Compacter les donné                           | Annulation de la préparation des factures<br>Changement des prix des plans de facturation<br>Etude de cohérence |                                                            |
|                                                                       | Import fichier<br>Import des pièces (Format CSV)<br>Import des pièces (Format ASCII)                            |                                                            |
|                                                                       | Export 🕨                                                                                                    | Articles N                                                 |
|                                                                       | Remontées                                                                                                    | Clients b}<br>Fournisseurs<br>Pièces ▶<br>Tables annexes ▶ |

- Choisir l'export de tous les articles ou uniquement des articles créés ou modifiés depuis une date à saisir.
- Choisir le type de format d'export ASCII.

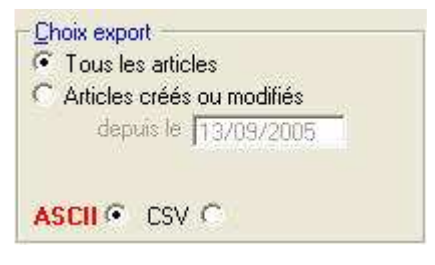

# 2.1.3. Etape 2 : le fichier de paramétrage

Le fichier de paramétrage décrit les champs à exporter *Exemple : Export Articles* et se construit dans le bloc note à partir :

- ⇔ du descriptif du fichier ASCII
- ⇔ des champs des tables ACCESS

| 🖡 ExportAASCII. par - Bloc-notes                                                                                                    |   |
|----------------------------------------------------------------------------------------------------|---|
| Fichier Edition Format Affichage ?                                                                                                    |   |
| Articles]CodeArticle,1,15<br>Articles.Intitule1,16,40<br>Articles.DesignationApres,56,40<br>Articles.PxventeHtEuro,96,10,DEC2<br>Articles.CodeTVAVente,106,1<br>Articles.CodeVentilvente,107,1<br>Articles.CodeFamille,108,2<br>Articles.CodeFournisseur,110,10,<br>Articles.CodeUnite,120,2 | 4 |
| <u>3</u>                                                                                                    | 2 |

Nom du fichier de garamétrage : C:\Documents and Settings\il\Bureau\ExportAASCII.par

- A la 1<sup>ère</sup> entrée, localiser le fichier .par soit en saisissant directement le chemin soit en utilisant le bouton Lors de la prochaine utilisation, le fichier .par précédemment utilisé est reproposé.
- Une fois sélectionné, il est possible à tout moment d'effectuer des modifications dans ce fichier grâce au bouton 🖳

#### **OPTIONS POSSIBLES**

[TITRE] en début de fichier pour avoir une ligne de titre au début du fichier généré. Ex : [TITRE],code client;numero facture;date facture;code article;quantite;

[SURCHARGE] en début de fichier pour remplacer à l'export une chaîne de caractères par une autre. Syntaxe : [SURCHARGE], nom de la table. nom du champ. donnée à remplacer 1=donnée de

remplacement 1 ; donnée à remplacer 2=donnée de remplacement 2

Exemple :

[SURCHARGE], clients.prospect, NON=CLI; OUI=PRP permet d'exporter CLI pour les clients et PRP pour les prospects au lieu de NON ou OUI.

Il est possible de cumuler plusieurs surcharges pour un même export

[FILTRE]en début de fichier pour faire une sélection sur les données à exporter, les champs filtrés doivent être dans la table des données exportées

Syntaxe : [FILTRE], Articles.codefamille, O, ALSP; BABA; CHOC

Le O indique vouloir exporter uniquement les articles dont le code famille appartient à ALSP ou BABA ou CHOC

Il est possible de cumuler plusieurs filtres pour le même export

[NOCOM] en début de fichier pour ne pas exporter les commentaires

NOLIGNE (sans crochets) pour indiquer exporter uniquement une ligne par pièce ce qui permet d'exporter uniquement les données d'en tête de chaque pièce.

#### 2.1.4. Etape 3 : Le fichier généré

Il s'agit des données exportées et transcrites dans un fichier texte au format ASCII généré automatiquement à partir du fichier de paramétrage saisi dans l'étape 2.

Localiser le fichier .txt à générer soit en saisissant directement le chemin soit en utilisant le bouton s'il existe déjà.

Nom du fichier à générer : C:\Documents and Settings\il\Bureau\exportgenere.txt

📮 Export des articles (Format ASCII) Cliquer sur le bouton <Valider>. Le détail Nom du fichier à générer : exportgeneriext 0 de l'export s'affiche Nom du fichier de garamétrage : C:\Documents and Settings\il\Bureau\ExportAASCII.par 3 9 dans la partie vide et signale le nombre de Choix export > WE2 / WEEK END ANDORRE LA VIEILLE ~ Tous les articles -> WE3 / WEEK END LONDRES -> WE4 / Article créé par l'import lignes exportées ainsi Articles créés ou modifiés que le succès ou > WE5 / WEEK END AMSTERDAM depuis le 13/09/2005 l'échec de l'opération. Valider 37 lianes exportées... ASCIL CSV C <u>Fermer</u> Export terminé. 📕 exportgenere.txt - Bloc-notes L'apparence Fichier Edition Format Affichage du fichier ARTICLEM<sup>2</sup> ARTICLEM<sup>3</sup> LIRCUIT CIRCUIT2 ARTICLE Mª ARTICLE Mª 0.0011 0.0011 0.0011 350.0011TC000006 0.001TC000003 23000.0002TE000010 0.0011 1674.0011TL 5800.0011TL00009 0.00 1200.00 TL000008 0.0011TL000008 ASCII CIRCUIT TOURISTIQUE Pension complète, Hôtel 3 \* CIRCUIT TOURISTIQUE Pension complète, Hôtel 3 \* CIRCUIT CHINE AUTHENDE Pékin à Shangaï 8 nuits, pension com CORALIA CLUB CUBA Forfait 9 jours/7 nuits Programme d'exc CONGRES LABO PHARMA Brasilia, du 17 au 21 juin 2002 100 par généré est

CONSIGNE SUBO PRAMMA BLASTITA, du 17 aŭ 21 juin 2002 100 par CROISIERE SUR LE NIL8 jours / 7 nuits sur un bateau 5\* Thèm CROISIERE EN CATAMARVisite de 7 îles sur le catamaran "le Article créé par l'i CROISIERE MEDITERRAN CROISIERE DOUCEUR DE7 JOURS 7 NUITS PAQUEBOT LE MERIDIEN BE

# 2.2. Export des factures

le suivant :

Sur le poste de travail, export des factures clients créées ou modifiées depuis le 01/04/2004

#### 2.2.1. Champs des tables à exporter

CIRCUIT2 CLUB1 CONGRES CONSIGNE CROISIERE1

CROISIERE2 CROISIERE3 CROISIERE4 CROISIERE5

| PIÈCE À EXPORTER          | TABLES ACCESS À<br>L'INTÉRIEUR DESQUELLES<br>LES CHAMPS SONT À<br>REPRENDRE | LOCALISATION DES TABLES                                       |
|---------------------------|-----------------------------------------------------------------------------|---------------------------------------------------------------|
| Toutes les pièces         | Articles                                                                    | ra\database\Fact\groupe\qgi.mdb                               |
|                           | Clients                                                                     | ra\database\Fact\groupe\qgi.mdb                               |
|                           | Fournisseurs                                                                | ra\database\Fact\groupe\qgi.mdb                               |
|                           | Intervenants                                                                | ra\database\Fact\groupe\qgi.mdb                               |
| Factures clients          | FacturesEntetes<br>FacturesLignes                                           |                                                               |
| Factures fournisseurs     | FacturesEntetesF<br>FacturesLignesF                                         |                                                               |
| Devis                     | DevisEntetes<br>DevisLignes                                                 | ) and data base) Es at around dession for the start DME and b |
| Pré commandes             | PrecommandesEntetes<br>PrecommandesLignes                                   | ra\database\Fact\groupe\dossier\fact\qractFME.fildb           |
| Commandes clients         | CommandesEntetes<br>CommandesLignes                                         |                                                               |
| Commandes<br>fournisseurs | CommandesEntetesF<br>CommandesLignesF                                       |                                                               |

N 4

00000000M

0.0011TL000003

# 2.2.2. Etape 1 : Constitution du descriptif du fichier ASCII

| <b>CHAMP</b> N° | POSITION | Longueur | LIBELLÉ DU CHAMP<br>(TABLE.CHAMP) | Format (*) |
|-----------------|----------|----------|-----------------------------------|------------|
| 1               | 1        | 6        | FacturesEntetes.CodeClient        |            |
| 2               | 7        | 11       | FacturesEntetes.NumeroFacture     |            |
| 3               | 18       | 15       | FacturesLignes.CodeArticle        |            |
| 4               | 33       | 10       | FacturesLignes.DateFacture        |            |
| 5               | 43       | 8        | FacturesLignes.PrixUnitaire       | DEC2       |
| 6               | 51       | 2        | Articles.CodeFamille              |            |

(\*) Notes sur les formats

Cette zone est facultative et sert seulement pour les champs de type "Date", "Numérique" et "Texte"

#### • Pour les champs de type "Date" :

8 formats de date sont disponibles :

| $\Rightarrow$ | AAMMJJ     | $\Rightarrow$ | JJMMAA     |
|---------------|------------|---------------|------------|
| $\Rightarrow$ | AAAAMMJJ   | $\Rightarrow$ | JJMMAAAA   |
| $\Rightarrow$ | AA/MM/JJ   | $\Rightarrow$ | JJ/MM/AA   |
| $\Rightarrow$ | AAAA/MM/JJ | $\Rightarrow$ | JJ/MM/AAAA |

Si aucun format n'est saisi, la longueur du champ dans le fichier ASCII déterminera le format. Ex : Longueur 10 = Format JJ/MM/AAAA

#### • Pour les champs de type "Numérique" :

Les options suivantes sont possibles et peuvent être présentes en même temps :

| ZERO       | Met des 0 à gauche du montant                |  |
|------------|----------------------------------------------|--|
| DECx       | Définit le nombre de décimales x (de 0 à 5)  |  |
| SIGNEAPRES | Place le signe "-" après le montant          |  |
| VIRGULE    | Le séparateur de décimales est "," sinon "." |  |
| CHAINEVIDE | Permet de laisser des espaces vides          |  |

Dans le cas où plusieurs formats de type numérique sont présents en même temps, saisir les options sans espace entre elles et sans séparateur. Ex : ZERODEC2

Ex : .ZERODEC2

#### • Pour les champs de type "Texte" :

| DROITE | Aligne à droite |
|--------|-----------------|
|        |                 |

 Dans QuadraFACT, rejoindre le menu Outils / Utilitaires dossier, cliquer sur le choix Export / Pièces puis choisir le type d'export (ici il s'agit des BL/Factures).

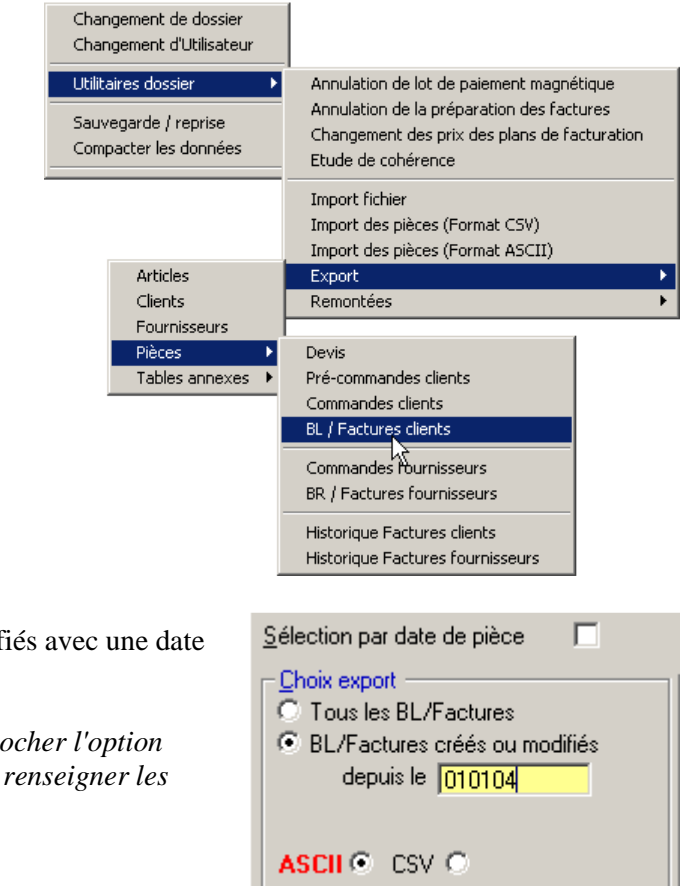

• Choisir l'export des BL/Factures créés ou modifiés avec une date sur 6 chiffres sans séparateur (date système).

Si l'export des pièces est à effectuer entre 2 dates, cocher l'option "Sélection par date de pièce" (date de facture) puis renseigner les dates "du ....." au "....".

• Choisir le type de format d'export ASCII.

## 2.2.3. Etape 2 : le fichier de paramétrage

Le fichier de paramétrage décrit les champs à exporter et se construit dans le bloc note à partir :

- $\Rightarrow$  du descriptif du fichier ASCII
- ➡ des champs des tables ACCESS

Nom du fichier de paramétrage : [C:\Documents and Settings\il\Bureau\exp\_fact.par

- A la 1<sup>ère</sup> entrée, localiser le fichier .par soit en saisissant directement le chemin soit en utilisant le bouton
   Lors de la prochaine utilisation, le fichier .par précédemment utilisé est reproposé.
- Une fois sélectionné, il est possible à tout moment d'effectuer des modifications dans ce fichier grâce au bouton

Il existe 2 méthodes pour paramétrer ce fichier :

Méthode 1 : sans format de ligne pour les en têtes et pour les lignes. Cela signifie que l'en tête et les lignes sont sur la même ligne.

...

Méthode 2 : avec format de ligne pour les en têtes et pour les lignes. Dans ce cas, l'en tête et les lignes sont sur 2 lignes différentes.

#### MÉTHODE 1 : 1 FORMAT DE LIGNE POUR LES EN TÊTES ET LES LIGNES DE FACTURE.

LE FICHIER DOIT RESPECTER LA SYNTAXE SUIVANTE (LE SÉPARATEUR ÉTANT LA VIRGULE) :

#### Table.Champ,position,longueur,format

Le format choisi dans cet exemple est le nombre de décimales à 2 pour le champ "Prix unitaire".

Export\_factures.par - Bloc-notes Fichier Edition Format ? FacturesEntetes.CodeClient,1,6 FacturesEntetes.NumeroFacture,7,11 FacturesLignes.CodeArticle,18,15 FacturesLignes.DateFacture,33,10 FacturesLignes.PrixUnitaire,43,8,DEC2

Articles.CodeFamille,51,2

#### MÉTHODE 2 : UN FORMAT DE LIGNE DIFFÉRENT POUR LES EN TÊTES ET POUR LES LIGNES DE FACTURE.

LE FICHIER DOIT RESPECTER LA SYNTAXE SUIVANTE :

[ENTETE] CodeLigne,1,1,E Table.Champ,position,longueur,format

[LIGNE] CodeLigne,1,1,L Table.Champ,position,longueur,format

#### 🜌 exp\_fact.par - Bloc-notes

Fichier Edition Format ? [[ENTETE] CodeLigne,1,1,E FacturesEntetes.CodeClient,2,6 FacturesEntetes.NumeroFacture,8,11 [LIGNE] CodeLigne,1,1,L FacturesLignes.CodeArticle,2,15 FacturesLignes.DateFacture,17,10 FacturesLignes.PrixUnitaire,27,8,DEC2

# 2.2.4. Etape 3 : Le fichier généré

Il s'agit des données exportées et transcrites dans un fichier texte au format ASCII généré automatiquement à partir du fichier de paramétrage saisi dans l'étape 2.

Localiser le fichier .txt à générer soit en saisissant directement le chemin soit en utilisant le bouton s'il existe déjà.

| Nom du fichier à générer : C:\Documents and Settings\il\Bureau\exp_fact.txt |                                                                                         |     |  |
|-----------------------------------------------------------------------------|-----------------------------------------------------------------------------------------|-----|--|
|                                                                             |                                                                                         |     |  |
| Cliquer sur le bouton                                                       | Export des BL/Factures clients (Format ASCII)                                           | ×   |  |
| <valider>. Le détail de</valider>                                           | Nom du fichier à générer : C:\Documents and Settings\il\Bureau\exp_fact.txt             |     |  |
| l'export s'affiche dans                                                     | Nom du fichier de <u>paramétrage</u> : C:\Documents and Settings\il\Bureau\exp_fact.par | 🔄 🖳 |  |
| la partie vide et signale                                                   | Sélection par date de pièce                                                             |     |  |

-> 000084 / 35 /

-> 000084 / 35 / \* -> 000084 / 35 / \*

> 000084 / 35 / \*

Export terminé.

115 lignes exportées..

| • | L'apparence du fichier ASCII généré est |
|---|-----------------------------------------|
|   | le suivant :                            |

Choix export

ASCIL . CSV C

Tous les BL/Factures

BL/Factures créés ou modifiés

depuis le 01/01/2004

le nombre de lignes

succès ou l'échec.

exportées ainsi que le

Exemple du fichier sans format de ligne pour les en têtes et pour les lignes (**méthode** 1)

| <pre>@ exp_fact.txt - Bloc-notes</pre>                                                |                                        |                              |
|---------------------------------------------------------------------------------------|----------------------------------------|------------------------------|
| Fichier Edition Format ?                                                              |                                        |                              |
| 00001220040300043THALASSO2<br>000012200403000435EJOUR4<br>00001220040300043CR0ISIERE2 | 26/03/2004<br>26/03/2004<br>26/03/2004 | 1062.00<br>560.00<br>5800.00 |

⊻alider

Eermer

La 1<sup>ère</sup> ligne "00001220040300043THALASSO2 26/03/2004 1062.00TL" du fichier .txt se décompose comme suit en respectant les longueurs de caractères.

| Posit | tion 1 Pos  | sition 7   | Position 18           | Position 33     | Position 43 | Position              | n 51         |
|-------|-------------|------------|-----------------------|-----------------|-------------|-----------------------|--------------|
|       | 6           | 11         | 15                    | 10              | 8<br>dé     | (dont 2<br>fecimales) | 2            |
|       | 000012      | 2200403000 | 4 3 T H A L A S S O 2 | 26/03/2         | 004 1       | 062,00                | TL           |
|       | Code client | N° facture | Code article          | Date de facture |             | Prix unitaire         | Code famille |

Exemple du fichier avec format de ligne pour les en têtes et pour les lignes (méthode 2)

| Fichier Edition Format ?<br>E00001220040300043                                                      | 🌌 ехр                            | ort_fact                         | u.txt - B   | loc-notes                                    |                                    |
|----------------------------------------------------------------------------------------------------|----------------------------------|----------------------------------|-------------|----------------------------------------------|------------------------------------|
| E00001220040300043                                                                                  | Fichier                          | Edition                          | Format      | ?                                            |                                    |
| LTHALASSO2 26/03/2004 1062.00TL<br>LSEJOUR4 26/03/2004 560.00TL<br>LCROISIERE3 26/03/2004 5800.00TL | E0000<br>LTHAL<br>LSEJO<br>LCROI | 122004<br>ASSO2<br>UR4<br>SIERE3 | 103000<br>3 | 43<br>26/03/2004<br>26/03/2004<br>26/03/2004 | 1062.00TL<br>560.00TL<br>5800.00TL |

# 3.1. Export d'articles, clients...

#### 3.1.1. Champs des tables à exporter

|                | TABLES ACCESS À<br>L'INTÉRIEUR<br>DESQUELLES LES<br>CHAMPS SONT À<br>REPRENDRE | LOCALISATION DES TABLES                                                                                                    |
|----------------|--------------------------------------------------------------------------------|----------------------------------------------------------------------------------------------------|
| Articles       | Articles                                                                       |                                                                                                    |
| Clients        | Clients                                                                        |                                                                                                    |
| Intervenants   | Intervenants                                                                   | ra\databasa\Faat\arouna\qqi mdb                                                                                                    |
| Fournisseurs   | Fournisseurs                                                                   | \quauta\uatabase\Fact\groupe\qgr.mub                                                                                                    |
| Tables annexes | FamilleArticle                                                                 |                                                                                                    |
|                | SousFamilleArticle                                                             |                                                                                                    |
|                | Depots                                                                         | $\label{eq:lassel} add a data base \ Fact \ groupe \ dossier \ fact \ groupe \ dossier \ fact \ groupe \ dossier \ fact \ groupe \ dossier \ fact \ groupe \ dossier \ fact \ groupe \ dossier \ fact \ groupe \ dossier \ fact \ groupe \ dossier \ fact \ groupe \ fact \ groupe \ groupe \ groupe $ |

# 3.1.2. Etape 1 : Constitution du descriptif du fichier CSV

#### Exemple : Export d'articles

| Снамр | LIBELLÉ DU CHAMP          | POSITION | LONGUEUR | FORMAT |
|-------|---------------------------|----------|----------|--------|
| N°    | (TABLE.CHAMP)             |          |          | (*)    |
| 1     | Articles.CodeArticle      |          |          |        |
| 2     | Articles.Intitule1        |          |          |        |
| 3     | Articles.DesignationAvant |          |          |        |
| 4     | Articles.DesignationApres |          |          |        |
| 5     | Articles.PxVenteHtEuro    |          | 10       | DEC2   |
| 6     | Articles.CodeTVAVente     |          |          |        |
| 7     | Articles.CodeVentilVente  |          |          |        |
| 8     | Articles.CodeFamille      |          |          |        |
| 9     | Articles.CodeFournisseur  |          |          |        |
| 10    | Articles.CodeUnite        |          |          |        |

# <u>Important !</u> La position et la longueur sont facultatives sauf dans le cas où un format numérique est saisi. Dans ce cas, la saisie d'une longueur est obligatoire.

#### (\*) Notes sur les formats

Cette zone est facultative et sert seulement pour les champs de type "Date", "Numérique" et Texte"

#### • Pour les champs de type "Date" :

8 formats de date sont disponibles :

Exemple : Clients.DateEntree,,10 : la longueur 10 déterminera le format JJ/MM/AAAA. Autre exemple : Clients.DateEntree,,8[AAAAMMJJ] pour obtenir le format AAAAMMJJ

#### • Pour les champs de type "Numérique" :

Les options suivantes sont possibles et peuvent être présentes en même temps :

| ZERO       | Met des 0 à gauche du montant                |
|------------|----------------------------------------------|
| DECx       | Définit le nombre de décimales x (de 0 à 5)  |
| SIGNEAPRES | Place le signe "-" après le montant          |
| VIRGULE    | Le séparateur de décimales est "," sinon "." |
| CHAINEVIDE | Permet de laisser des espaces vides          |

Dans le cas où plusieurs formats de type numérique sont présents en même temps, saisir les options sans espaces entre elles.

Exemple : .ZERODEC2 pour mettre des 0 à gauche du montant et pour définir 2 décimales.

#### • Pour les champs de type "Texte" :

| DROITE | Aligne à droite |
|--------|-----------------|
|--------|-----------------|

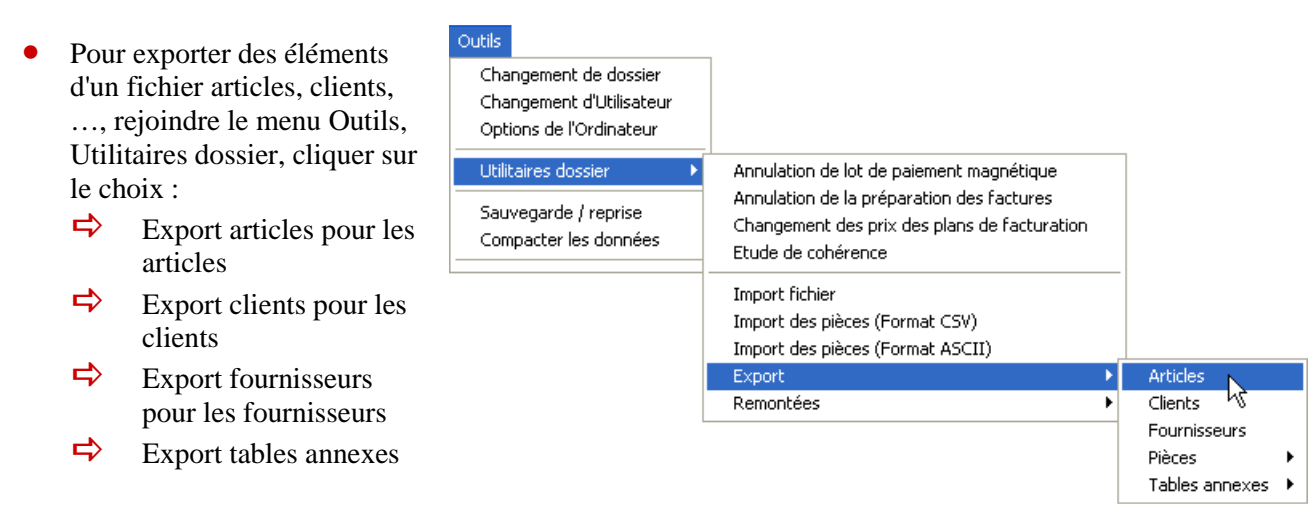

• Choisir le type de format d'export CSV. Ainsi, la longueur de caractères définie pour chaque champ est séparée par un séparateur modifiable qui est la virgule par défaut.

#### 3.1.3. Etape 2 : Le fichier de paramétrage

Le fichier de paramétrage décrit les champs à exporter et se construit dans le bloc note à partir des champs des tables ACCESS.

Exemple : pour un export d'articles

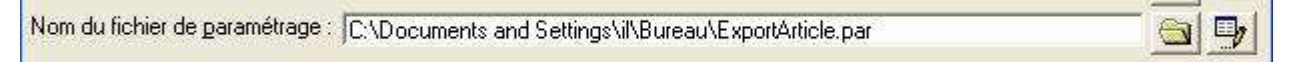

- A la 1<sup>ère</sup> entrée, localiser le fichier .par soit en saisissant directement le chemin soit en utilisant le bouton
   Lors de la prochaine utilisation, le fichier .par précédemment utilisé est reproposé.
- Une fois sélectionné, il est possible à tout moment d'effectuer des modifications dans ce fichier grâce au bouton

|                                                                                                    | Jition Format Affichage ?                                                                                                    |  |
|----------------------------------------------------------------------------------------------------|----------------------------------------------------------------------------------------------------|--|
| Article<br>Article<br>Article<br>Article<br>Article<br>Article<br>Article<br>Article<br>Article<br>Article | s.CodeArticle<br>s.Intitule1<br>s.DesignationAvant<br>s.DesignationApres<br>s.PxVenteHtEuro,,10,DEC2<br>s.CodeTVAVente<br>s.CodeVentilVente<br>s.CodeFamille<br>s.CodeFournisseur<br>s.CodeUnite |  |
|                                                                                                    | Т                                                                                                    |  |
|                                                                                                    | ExportClients.par - Bloc-notes                                                                                                    |  |
|                                                                                                    | Ficher Culton Format Antchage /<br>Flients.Code<br>Clients.CodeSousFamille<br>Clients.CodeSousFamille<br>Clients.CodeVentilCompta<br>Clients.CodeTVA<br>Intervenants.NumVoie<br>Intervenants.BED |  |

# 3.1.4. Etape 3 : Le fichier généré

Il s'agit des données exportées et transcrites dans un fichier texte au format ASCII généré automatiquement à partir du fichier de paramétrage saisi dans l'étape 2.

Localiser le fichier .txt à générer soit en saisissant directement le chemin soit en utilisant le bouton • s'il existe déjà. 5 Nom du fichier à générer : C:\Documents and Settings\il\Bureau\exportgenere.txt

| le l'export s'affiche<br>lans la partie vide et<br>ignale le nombre de<br>Choix export<br>Tous les atticles                                                                                                    | - <u>-</u> |
|----------------------------------------------------------------------------------------------------|------------|
| ignale le nombre de                                                                                                    |            |
| ignes exportées ainsi<br>ue le succès ou depuis le difiés du modifiés<br>vi TRV VITRINE d'Articles créés ou modifiés<br>vi TRV VITRINE d'Articles créés ou modifiés<br>vi TRV VITRINE d'Articles créés ou modifiés<br>vi TRV VITRINE d'Articles créés ou modifiés |            |

L'apparence du fichier • CSV généré est le suivant :

Exemple : fichier généré pour les articles :

<u>a</u>[

| 🗟 exportgenere.txt - Bloc-notes                                                                                                    |
|----------------------------------------------------------------------------------------------------|
| Fichier Edition Format Affichage ?                                                                                                    |
| CAI1;CAISSON 2 ETAGERES;;dimensions 60*60*60;661.00;1;1;MEUB;000012;0<br>CAI2;CAISSON 2 ETAGERES;;dimensions 40*40*60;654.00;1;1;MEUB;000012;0<br>CAI3;CAISSON 3 TIROIRS;;dimensions 120*120*60;691.00;1;1;MEUB;000012;<br>CAI4;CAISSON 2 ETAGERES A ROULETTES;;dimensions 60*60*60;666.00;1;1;M<br>CAI5;CAISSON REFRIGERATEUR;;2 portes dimensions porte 1 : 120*60*60<br>CAI6;CAISSON REFRIGERATEUR;;1 porte dimensions 180*60*60;752.00;1;1<br>CAI7;CAISSON LAVE VAISSELLE;;dimensions 60*60*60;705.00;1;1;MEUB;0000<br>FAC1;FACADE DORIA;;moulure droite 1 rechampi;280.00;1;1;FACA;000012;0<br>FAC2;FACADE ROSANNA;;moulure droite double rechampi;202.00;1;1;FACA;0<br>FAC3;FACADE ELIZABETH;;moulure chapeau de gendarme 1 rechampi;210.00 |
|                                                                                                    |

# Exemple : fichier généré pour les clients

| 🖡 exportgenereclients.txt - Bloc-notes 💦 📃 🗖 🔀                                                                                                    |
|----------------------------------------------------------------------------------------------------|
| Fichier Edition Format Affichage ?                                                                                                    |
| D00001;;;1;1;1;1;B;RUE PIERRE BROSOLETTE;37000;TOURS;37000;TOURS;<br>000002;;;1;1;411;ROUTE DE LA CHARITE;37100;TOURS;37100;TOURS;<br>000003;;1;1;45;;RUE DE LA LOIRE;37500;CHINON;37500;CHINON;<br>000004;;1;1;5;;IMPASSE DU CHATEAU;37400;AMBOISE;37400;AMBOISE;<br>000005;;1;1;;ZAC LA CHARBONNIERE;37700;ST PIERRE DES CORPS;3770'<br>000006;;1;1;78;ROUTE DE TOURS;37600;LOCHES;37600;LOCHES;<br>000007;;1;1;78;ROUTE DE TOURS;37600;LOCHES;37600;LOCHES;<br>000008;;1;1;66;;IMPASSE DES CYCLAMENS;37150;BLERE;37150;BLERE;<br>000009;:1;1;751;RUE DE SHORTENSIAS;37400;AMBOISE;37400;AMBOISE;<br>0000010;:1;1;151;;RUE DES HORTENSIAS;37400;AMBOISE;37400;AMBOISE;<br>000016;:1;1;45;;QUAI CYPIERRE;41350;VINEUIL;41350;VINEUIL;<br>000017;:1;1;11;;BD DE LA REPUBLIQUE;37500;CHINON;37500;CHINON; |

# 3.2. Export des pièces

Exemple : Export de toutes les factures

# 3.2.1. Champs des tables à exporter

| PIÈCE À EXPORTER          | TABLES ACCESS À<br>L'INTÉRIEUR DESQUELLES<br>LES CHAMPS SONT À<br>REPRENDRE | LOCALISATION DES TABLES                             |
|---------------------------|-----------------------------------------------------------------------------|-----------------------------------------------------|
| Toutes les pièces         | Articles                                                                    | ra\database\Fact\groupe\qgi.mdb                     |
|                           | Clients                                                                     | ra\database\Fact\groupe\qgi.mdb                     |
|                           | Fournisseurs                                                                | ra\database\Fact\groupe\qgi.mdb                     |
|                           | Intervenants                                                                | ra\database\Fact\groupe\qgi.mdb                     |
| Factures clients          | FacturesEntetes<br>FacturesLignes                                           |                                                     |
| Factures fournisseurs     | FacturesEntetesF<br>FacturesLignesF                                         |                                                     |
| Devis                     | DevisEntetes<br>DevisLignes                                                 | ) and datcheses (East) around) dession of stDME and |
| Pré commandes             | PrecommandesEntetes<br>PrecommandesLignes                                   | ra\database\Fact\groupe\dossier\qtactPME.mdb        |
| Commandes clients         | CommandesEntetes<br>CommandesLignes                                         |                                                     |
| Commandes<br>fournisseurs | CommandesEntetesF<br>CommandesLignesF                                       |                                                     |

# 3.2.2. Etape 1 : Constitution du descriptif du fichier

| LIBELLÉ DU CHAMP (TABLE.CHAMP) | POSITION | LONGUEUR | FORMAT (*) |
|--------------------------------|----------|----------|------------|
| FacturesEntetes.CodeClients    |          |          |            |
| FacturesEntetes.NumeroFacture  |          |          |            |
| FacturesLignes.CodeArticle     |          |          |            |
| FacturesLignes.DateFacture     |          |          |            |
| FacturesLignes.PrixUnitaire    |          | 10       | DEC2       |

(\*) Notes sur les formats

Cette zone est facultative et sert seulement pour les champs de type "Date", "Numérique" et "Texte"

#### • Pour les champs de type "Date" :

8 formats de date sont disponibles :

|   | -          |   |            |
|---|------------|---|------------|
| ₽ | AAMMJJ     | ₽ | JJMMAA     |
| ⇒ | AAAAMMJJ   | ₽ | JJMMAAAA   |
| ₽ | AA/MM/JJ   | ₽ | JJ/MM/AA   |
| ₽ | AAAA/MM/JJ | ₽ | JJ/MM/AAAA |
|   |            |   |            |

La longueur détermine le format.

#### • Pour les champs de type "Numérique" :

Les paramètres suivants sont possibles et peuvent être présents en même temps :

| ZERO       | Met des 0 à gauche du montant                |
|------------|----------------------------------------------|
| DECx       | Définit le nombre de décimales x (de 0 à 5)  |
| SIGNEAPRES | Place le signe "-" après le montant          |
| VIRGULE    | Le séparateur de décimales est "," sinon "." |
| CHAINEVIDE | Permet de laisser des espaces vides          |

Si plusieurs paramètres sont présents, ils sont à saisir consécutivement sans espace ni séparateur. Ex : .ZERODEC2

#### • Pour les champs de type "Texte" :

| DROITE | Aligne à droite |
|--------|-----------------|
|        |                 |

• Dans QuadraFACT, rejoindre le menu Outils / Utilitaires dossier, cliquer sur le choix Export / Articles ou clients ou...

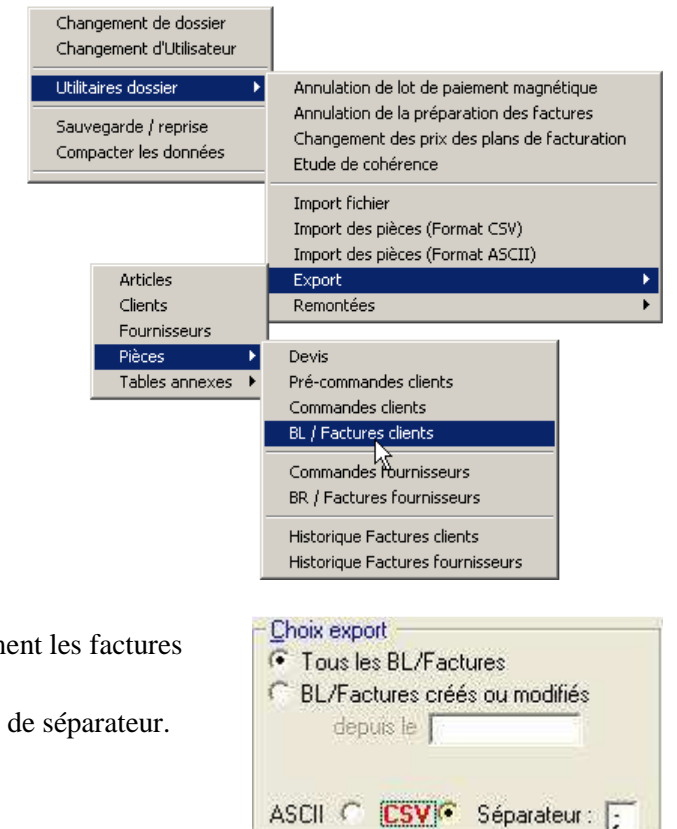

- Choisir l'export de toutes les factures ou uniquement les factures créées ou modifiées depuis une date à saisir.
- Choisir le type de format d'export CSV et le type de séparateur.

# 3.2.3. Etape 2 : le fichier de paramétrage

Le fichier de paramétrage décrit les champs à exporter et se construit dans le bloc note à partir des champs et des tables ACCESS.

| 🖡 ExportFactures.par - Bloc-notes                                                                                                    |   |
|----------------------------------------------------------------------------------------------------|---|
| Fichier Edition Format Affichage ?                                                                                                    |   |
| FacturesEntetes.CodeClient<br>FacturesEntetes.NumeroFacture<br>FacturesLignes.CodeArticle<br>FacturesLignes.DateFacture<br>FacturesLignes.PrixUnitaire,,10,DEC2 | ~ |

| Nom du fichier de paramétrage : [C:\Documents and Settings\il\Bureau\ExportFactures.par |  | 7 |
|-----------------------------------------------------------------------------------------|--|---|
|-----------------------------------------------------------------------------------------|--|---|

- A la 1<sup>ère</sup> entrée, localiser le fichier .par soit en saisissant directement le chemin soit en utilisant le bouton
   Lors de la prochaine utilisation, le fichier .par précédemment utilisé est reproposé.
- Une fois sélectionné, il est possible à tout moment d'effectuer des modifications dans ce fichier grâce au bouton

#### 3.2.4. Etape 3 : Le fichier généré

Il s'agit des données exportées et transcrites dans un fichier texte au format ASCII généré automatiquement à partir du fichier de paramétrage saisi dans l'étape 2.

• Localiser le fichier .txt à générer soit en saisissant directement le chemin soit en utilisant le bouton s'il existe déjà.

| Nom du fichier à générer : C:\Docume | nts and Settings\il\Bureau\exportgenere.txt |
|--------------------------------------|---------------------------------------------|
|--------------------------------------|---------------------------------------------|

 Cliquer sur le bouton
 <Valider>. Le détail de l'export s'affiche dans la partie vide et signale le nombre de lignes exportées ainsi que le succès ou l'échec.

| <u>N</u> om du fichier à générer : | C:\Documents and Settings\il\Bu, au\exportgenere.txt                   |          |            |
|------------------------------------|------------------------------------------------------------------------|----------|------------|
| Nom du fichier de paramétrage :    | C:\Documents and Settings\il\Bureau\ExportFactures.par                 |          | - <u>S</u> |
| <u>Sélection par date de pièce</u> |                                                                        |          |            |
| Tous les BL/Factures               | -> 0204000101 / * / 20021000018<br>-> 0204000101 / * / 20021000018     | <u>~</u> |            |
| C BL/Factures créés ou modi        | iés -> 0204000101 / * / 20021000018<br>-> 0204000101 / * / 20021000018 |          |            |
| асронна Т                          | 72 lignes exportées                                                    |          | ⊻alider    |
|                                    |                                                                        |          |            |

• L'apparence du fichier au format CSV généré est le suivant :

| 🖪 exp                                                      | ortgene                                                                                                    | ere.txt -                                                                                                    | Bloc-not                                                                                                    | es                                                                                                    |                                                                     | $\mathbf{X}$ |
|------------------------------------------------------------|----------------------------------------------------------------------------------------------------|----------------------------------------------------------------------------------------------------|----------------------------------------------------------------------------------------------------|----------------------------------------------------------------------------------------------------|---------------------------------------------------------------------|--------------|
| Fichier                                                    | Edition                                                                                                    | Format                                                                                                    | Affichag                                                                                                    | ?                                                                                                    |                                                                     |              |
| 00000<br>00000<br>00000<br>00000<br>00000<br>00000<br>0000 | 00100;<br>00100;<br>00100;<br>00100;<br>00100;<br>00100;<br>00100;<br>00100;<br>0;*;CF<br>0;*;CF<br>1;*;SE<br>1;*;SE<br>1;*;SE<br>2;*;WE<br>2;*;WE | 200204<br>200204<br>20000<br>20000<br>200000<br>200000000 | 400001;0<br>400002;0<br>400002;0<br>400002;1<br>400002;1<br>400002;1<br>400002;1<br>400002;1<br>400002;1<br>400002;1<br>6<br>8<br>8<br>8<br>400002;1<br>0<br>8<br>8<br>8<br>3;0.0<br>8<br>1<br>2;0.00;<br>1<br>0<br>0;1<br>0<br>0;1<br>0<br>0;1<br>0<br>0;1<br>0<br>0;1<br>0<br>0;1<br>0<br>0;1<br>0<br>0;1<br>0<br>0;1<br>0<br>0;1<br>0<br>0<br>0;1<br>0<br>0<br>0;1<br>0<br>0<br>0;1<br>0<br>0<br>0;1<br>0<br>0<br>0;1<br>0<br>0<br>0<br>0 | ROISIERE:<br>SEJOUR4;;0<br>ROISIERE:<br>SAFARI;;0<br>VE;0.00;<br>PELERINAG(<br>SEJOUR3;;0<br>CONGRES;;0<br>00;<br>73.60;<br>95; | L;;0.00;<br>D.00;<br>2;;0.00;<br>.00;<br>E;;0.00;<br>D.00;<br>D.00; |              |
| 8                                                          |                                                                                                    |                                                                                                    | 10                                                                                                    |                                                                                                    |                                                                     | ×            |

# 4.1. Etape 1 : Constitution du fichier sous Excel

- 1. Ouvrir un nouveau classeur ou un classeur existant contenant déjà les fiches à reprendre. Dans ce 2<sup>ème</sup> cas, le fichier doit être reformaté pour être conforme au format attendu par QuadraFACT.
- 2. Utiliser la feuille 1
- 3. 2 méthodes sont possibles :
- soit un seul fichier Excel avec saisie d'une ligne de paramétrage sur la 1<sup>ère</sup> ligne.
- soit 2 fichiers : un fichier texte contenant la ligne de paramétrage et un fichier Excel contenant les données à reprendre.

2 syntaxes sont autorisées pour la ligne ou le fichier de paramétrage : **Table.Champ** 

# ou

Mot clé

Ces 2 syntaxes peuvent s'utiliser dans un fichier de paramétrage. Par exemple, si le mot clé n'existe pas dans les listes présentes dans le bouton <Documentation>, il suffit de saisir à la place du nom de la table et le nom du champ.

<u>Attention !</u> : Pour les fichiers articles, clients, fournisseurs, le 1<sup>er</sup> mot clé est obligatoire : ACLE1 pour les articles, CCLE1 pour les clients, FCLE1 pour les fournisseurs.

# Méthode 1 : Constitution d'un fichier Excel unique

La liste des mots clés est disponible sur le CD dans le menu ? / A Propos de / Bouton < Documentation >.

• Saisir une 1<sup>ère</sup> ligne avec les mots clés correspondants aux champs de la table des articles ou des clients ou ...

L'ordre des mots clés n'a aucune importance excepté pour les articles, clients, fournisseurs :

- Le mot clé ACLE1 doit être placé en 1<sup>ère</sup> position pour les articles
- Le mot clé CCLE1 doit être placé en 1<sup>ère</sup> position pour les clients
- Le mot clé FCLE1 doit être placé en 1<sup>ère</sup> position pour les fournisseurs

**2** Créer ensuite les articles, clients, fournisseurs en plaçant les données dans les colonnes correspondantes.

#### Exemple : import d'un fichier article

| ACLE1      | DES1                     | CODEFAMILLE | DESAVANT                | TYPEUNITE | <b>PXVTHTEURO</b> |
|------------|--------------------------|-------------|-------------------------|-----------|-------------------|
| CROISIERE4 | CROISIERE MEDITERRANEE   | π           | ILES DE MEDITERRANEE    | 0         | 1200              |
| SEJOUR7    | SEJOUR BAVIERE           | TC          | LES VILLES DE BAVIERE   | 0         | 950               |
| SEJOUR8    | SEJOUR SICILE            | TC          | SUR LES PENTES DE L'ETN | 0         | 250               |
| WE5        | WEEK END AMSTERDAM       | TC          |                         | 0         | 180               |
| SEJOUR9    | SEJOUR GRECE             | π           | HOTEL LE PETIT RIVAGE   | 0         | 340               |
| SEJOUR10   | SEJOUR MARTINIQUE        | π           | HOTEL DE BEAUREGARD     | 0         | 420               |
| CROISIERE5 | CROISIERE DOUCEUR DES IL | π           | GUADELOUPE, MARTINIQUE  | 0         | 890               |
| THALASSO4  | BALNEOTHERAPIE DJERBA    | π           | CURE DE REMISE EN FORM  | 0         | 600               |

Les différents types de mots clés existants :

| Түре    | COMMENTAIRE   | VALEURS AUTORISÉES         | EXEMPLE                   |
|---------|---------------|----------------------------|---------------------------|
| Text    | Zone de texte | Caractères alphanumériques | Quartier Plein Soleil RN8 |
| Boolean | Vrai/Faux     | Vrai="VRAI" "OUI" "-1"     | VRAI                      |
| Byte    | Nbre entier   | 0 à 255                    | 8                         |
| Long    | Nbre entier   | Nbre sans virgule          | 150                       |
| Double  | Montant       | Nbre avec virgule          | 250,363                   |
| Date    | Date          | JJ/MM/AA                   | 25/02/04                  |

| ردددد |    |
|-------|----|
|       |    |
| 1=1   |    |
|       | ·  |
| 121   | 6  |
| ~/    | .7 |

Spécificités pour les fichiers clients / fournisseurs : des mots clés spéciaux

- Les mots clés dont le nom de la table est "Spécial" sont utilisés pour reprendre des zones ne correspondant pas au format de QuadraClient. Les mots clés commençant par RIB permettent de reprendre le RIB d'un client s'il est décomposé dans le fichier CSV en 4 parties : agence, guichet, numéro de compte et clé.
- Par exemple, pour le client 000002, le RIB sera repris ainsi : 1005726000300564978C72.
- Les mots clés commençant par ADR permettent de reprendre les adresses d'un client si elles ne sont pas décomposées au format Quadra dans le fichier CSV

| Exer                                                    | <u>mple :</u>           |              |              |            | _                             |
|---------------------------------------------------------|-------------------------|--------------|--------------|------------|-------------------------------|
|                                                         | Α                       | В            | С            | D          |                               |
| 1                                                       | CCLE1                   | ADR1         |              |            |                               |
| 2                                                       | 000002                  | 273 av. Jean | Moulin 34290 | MONT BLANC | -                             |
| 3                                                       |                         |              |              |            |                               |
| Pour le client 000002, son adresse sera reprise ainsi : |                         |              |              |            |                               |
| N° v                                                    | oie : <b>273</b>        |              | BTQ :        | No         | m voie : AV. JEAN MOULIN      |
| Com                                                     | plément :               |              |              |            |                               |
| Code                                                    | e postal : <b>342</b> 9 | 90           |              | Bu         | eau distributeur : MONT BLANC |

Notes sur les formats

• 1 seul format est disponible pour les dates : il s'agit de JJMMAAA sur une longueur de 8 caractères.

Réinitialisation d'une donnée existante si la donnée importée est vide ou nulle :

[INIT] est à mettre immédiatement après un mot clé ou le nom d'un champ. Par défaut, on conserve la donnée existante quand la donnée importée est nulle ou vide. Ex : INTERVENANTS.CONTACT[INIT] ou TEL1[INIT] en import client

# Méthode 2 : Constitution d'un fichier Excel de données et d'un fichier de paramétrage

#### Le fichier de paramétrage

Le fichier de paramétrage décrit les champs à importer séparés par un point virgule. Il se construit dans un bloc note à partir de 2 syntaxes possibles :

➡ les mots clés

La liste des mots à utiliser est disponible sur le CD dans le menu ?/A Propos de QuadraFACT/ Bouton <Documentation> / Documentations techniques. ou

les champs des tables ACCESS en respectant la syntaxe suivante : NomTable.Champ Exemple pour un fichier articles

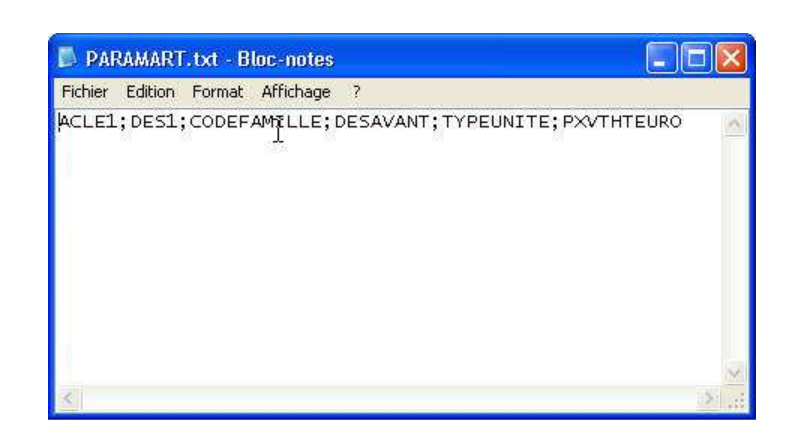

Exemple pour un fichier clients

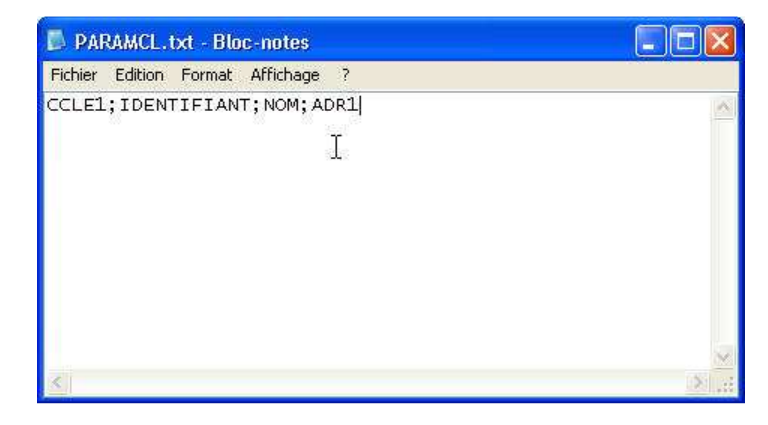

## Le fichier de données

# Données articles

| CROISIERE4 | CROISIERE MEDITERRANEE     | TL | ILES DE MEDITERRANEE     | 0 | 1200 |
|------------|----------------------------|----|--------------------------|---|------|
| SEJOUR7    | SEJOUR BAVIERE             | TC | LES VILLES DE BAVIERE    | 0 | 950  |
| SEJOUR8    | SEJOUR SICILE              | TC | SUR LES PENTES DE L'ETNA | 0 | 250  |
| WE5        | WEEK END AMSTERDAM         | TC |                          | 0 | 180  |
| SEJOUR9    | SEJOUR GRECE               | TL | HOTEL LE PETIT RIVAGE    | 0 | 340  |
| SEJOUR10   | SEJOUR MARTINIQUE          | TL | HOTEL DE BEAUREGARD      | 0 | 420  |
| CROISIERE5 | CROISIERE DOUCEUR DES ILES | TL | GUADELOUPE, MARTINIQUE;  | 0 | 890  |
| THALASSO4  | BALNEOTHERAPIE DJERBA      | TL | CURE DE REMISE EN FORME  | 0 | 600  |

#### Données clients

| CCLE1  | IDENTIFIANT | NOM         | ADR1                                         |
|--------|-------------|-------------|----------------------------------------------|
| 000010 | LEGRAND     | SA LEGRAND  | 273 av. Jean Moulin 34290 MONT BLANC         |
| 000011 | LEDRU       | SA LEDRU    | 85 av, de la liberté 56000 VANNES            |
| 000012 | BEDU        | SA BEDU     | 8 rue de la paix 87000 LIMOGES               |
| 000013 | DUPONT      | EURL DUPONT | 456 bd de la république 66000 PERPIGNAN      |
| 000014 | MILLET      | SARL MILLET | impasse Pierre et Marie Curie 73000 CHAMBERY |
| 000015 | MONDANGE    | SA MONDANGE | 2 av. d'Oradour sur Glane 46000 CAHORS       |

• Enregistrer le fichier une première fois au format XLS (Excel) afin de conserver le fichier pour d'éventuelles modifications ultérieures.

Une fois la saisie complète, enregistrer la feuille au format CSV.

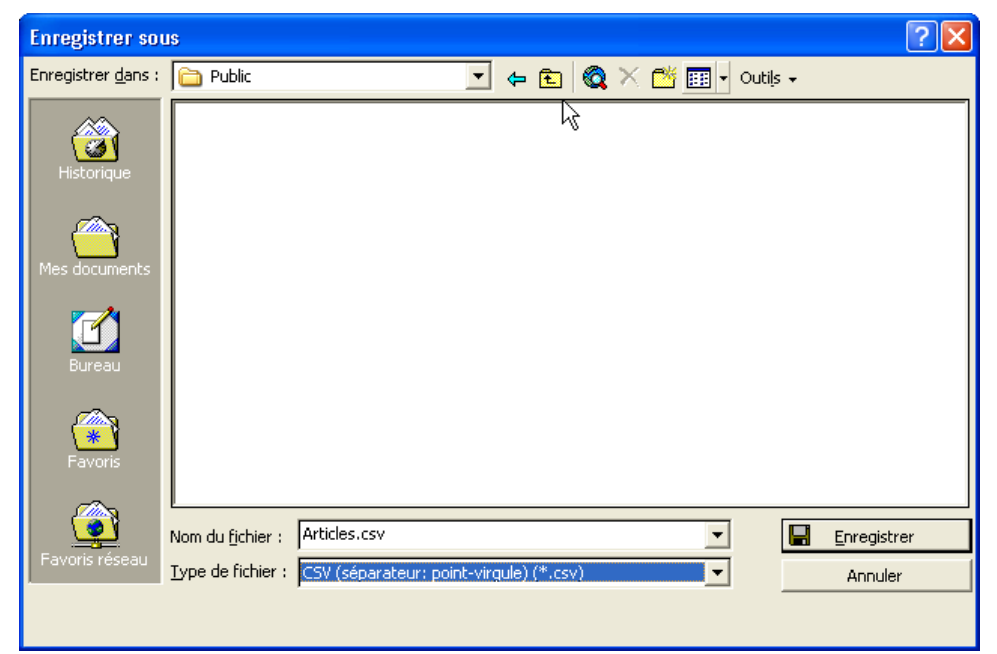

- Un message d'avertissement s'affiche.
- Cliquer sur <OK>
- Un 2<sup>ème</sup> message • s'affiche.
- Cliquez sur <Oui>

| Microsoft  | t Excel                                                                                                    |
|------------|----------------------------------------------------------------------------------------------------|
| 1          | Le type de fichier sélection é ne prend pas en charge les classeurs qui contiennent plusieurs feuilles.<br>• Pour enregistrer seulement la feuille active, cliquez sur OK.<br>• Pour enregistrer toutes les feuilles, procédez feuille après feuille en leur attribuant des noms de fichiers différents<br>ou bien sélectionnez un type de fichier qui prenne en charge plusieurs feuilles.<br>OK Annuler                                                                |
| Microsoft  | : Excel                                                                                                    |
| <b>i</b> ) | Articles.csv peut contenir des informations non compatibles avec CSV (séparateur: point-virgule) . Voulez-vous conserver le format du classeur ?  •Cliquez sur Oui pour conserver le format. Les fonctionnalités non compatibles seront perdues. •Cliquez sur Non pour conserver ces caractéristiques. Enregistrez ensuite une copie de votre document dans le format de fichier Excel le plus récent •Cliquez sur Aide pour vérifier les pertes possibles. Oui Non Aide |

Lors de la fermeture du fichier, répondre «Non» au message "Voulez vous enregistrer les modifications • apportées à ce fichier ?".

# 4.2. Etape 2 : Import des éléments dans QuadraFACT

| • | Pour           | importer un fichier,                        | 🏴 Import fichier                               |                                       |                                     | ×       |
|---|----------------|---------------------------------------------|------------------------------------------------|---------------------------------------|-------------------------------------|---------|
|   | aller<br>choix | dans le menu Outils,<br>x Import Fichier et | Fichier origine : C.S<br>Fichier paramétrage : | Documents and Settings\il\Burea       | u\Import Articles\IMPORTARTICLE.csv |         |
|   | chois          | sir le type de reprise :                    | <u>C</u> hoix reprise                          | i i i i i i i i i i i i i i i i i i i |                                     |         |
|   | ₽              | Articles                                    | Articles                                       | 🗂 Contrôle code fournisseur           | R                                   |         |
|   | ⇒              | Clients                                     | C Clients                                      |                                       |                                     |         |
|   | ₽              | Fournisseurs                                | Fournisseurs     Nomenclatures                 |                                       |                                     | Valider |
|   | ⇒              | Nomenclatures                               | C Tarifs clients                               |                                       |                                     | Taildoi |
|   | ₽              | Tarifs clients                              | s i arifs fourn.                               |                                       |                                     | Fermer  |

Tarifs fournisseurs

⇔

- Si les mots clés ou le nom des champs sont contenus dans le fichier .csv, laisser la zone "Fichier paramétrage" vide.
   Dans le cas contraire, sélectionner le fichier de paramétrage.
- Cocher l'option "Contrôle code fournisseur" afin que l'article ne soit pas repris si le nom du fournisseur à importer est identique au nom d'un fournisseur existant.

# 5. Import pièces ASCII

L'outil "Import ASCII de pièces" importe les pièces suivantes et créé les articles, clients, pièces s'ils n'existent pas :

**CLIENTS** 

- Commandes - BL / Factures

- Devis

FOURNISSEURS

- Commandes - BR / Factures

Récupération sur un portable des factures clients exportées précédemment du poste de travail

# 5.1. Etape 1 : Constitution du descriptif du fichier ASCII

| CHAMP N° | POSITION | Longueur | LIBELLÉ         | MOT CLÉ     | Format |
|----------|----------|----------|-----------------|-------------|--------|
| 1        | 1        | 6        | Code client     | CodeCliFrn  |        |
| 2        | 7        | 11       | N° de facture   | NumFacture  |        |
| 3        | 18       | 15       | Code article    | CodeArticle | (*)    |
| 4        | 33       | 10       | Date de facture | DateFacture |        |
| 5        | 43       | 8        | Prix unitaire   | PrixHT      |        |
| 6        | 51       | 2        | Code famille    | CodeFamille |        |

(\*) 8 formats sont disponibles pour les dates selon la longueur :

- ⇔ AAMMJJ
- ⇔ AAAAMMJJ
- ⇔ AAAA/MM/JJ
- AA/MM/JJ

| $ \neg $ | JJ/MM/AAAA |
|----------|------------|
| ⇒        | JJ/MM/AA   |
| ⇒        | JJMMAAAA   |
| ⇒        | JJMMAA     |

Si le format n'est pas renseigné, la longueur 10 déterminera le format JJ/MM/AAAA. (Ex : Clients.DateEntree,1,8,AAAAMMJJ)

Dans QuadraFact, rejoindre le menu Outils / Utilitaires dossier puis cliquer sur le choix Import des pièces au format ASCII.

Choisir le type de reprise (ici les BL/Factures)

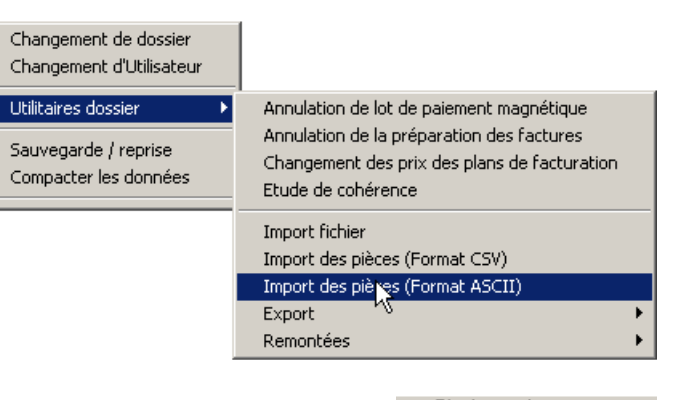

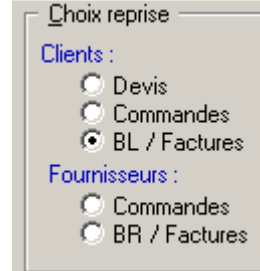

S'il existe déjà un n° de devis, ou commandes ou BL ou factures, cocher l'option "Annule et remplace les documents existants" pour supprimer les pièces d'origine et les remplacer par celles créées par l'import.

# 5.2. Etape 2 : Le fichier d'origine

⇔

Le fichier d'origine est un fichier texte au format ASCII. Dans notre exemple, il s'agit du fichier généré (.txt) lors de l'export

# 5.3. Etape 3 : Le fichier de paramétrage

Le fichier de paramétrage (le même que celui de l'import) se construit à partir :

- De la liste des mots clés disponible sur le CD à partir de n'importe quel produit dans le menu ? / A Propos de / Bouton <Documentation> et des champs des tables ACCESS.
- Du descriptif du fichier ASCII (position, longueur)
- Lorsque le fichier a été sélectionné, il est possible à tout moment d'y effectuer des modifications grâce au bouton
- Le fichier de paramétrage peut être créer de la façon suivante :

Méthode 1 : Un format de ligne pour les en têtes et les lignes de facture

| import_factures.par - Bloc-notes                                                                                  | 2 syntaxes sont autorisées :                                 |  |  |  |  |  |
|----------------------------------------------------------------------------------------------------|--------------------------------------------------------------|--|--|--|--|--|
| Fichier Edition Format ?                                                                                          | Table Chemp position language format                         |  |  |  |  |  |
| CodeCliFrn,1,6                                                                                                    | rable.Champ,position,iongueur,iormat                         |  |  |  |  |  |
| NumFacture, 7, 11<br>CodeArticle, 18, 15<br>OU                                                                    |                                                              |  |  |  |  |  |
| FacturesLignes.DateFacture,33,10,JJ/MM/AAAA<br>FacturesLignes.PrixUnitaire,43,8,DEC2<br>Articles.CodeFamille,51,2 | Mot clé,position,longueur,format                             |  |  |  |  |  |
|                                                                                                    | Ces 2 syntaxes peuvent s'utiliser dans un                    |  |  |  |  |  |
|                                                                                                    | même fichier de paramétrage. Par exemple, si                 |  |  |  |  |  |
|                                                                                                    | le mot clé n'existe pas dans les listes présentes            |  |  |  |  |  |
|                                                                                                    | dans le bouton <documentation>, il suffit de</documentation> |  |  |  |  |  |
|                                                                                                    | saisir à la place le nom de la table et le nom               |  |  |  |  |  |
|                                                                                                    | du champ.                                                    |  |  |  |  |  |

Méthode 2 : Un format de ligne différent pour les en têtes et pour les lignes de facture

| [ENTETE]                                                             | [ENTETE]                                |
|----------------------------------------------------------------------|-----------------------------------------|
| CodeLigne,1,1,E                                                      | CodeLigne.1.1.E                         |
| FacturesEntetes.CodeClient,2,6<br>FacturesEntetes.NumeroFacture.8.11 | Table.Champ,position,longueur,format ou |
| [LIGNE]                                                              | Mot clé, position, longueur, format     |
| CodeLigne,1,1,L                                                      | [LIGNE]                                 |
| FacturesLignes.CodeArticle,2,15                                      | CodeLigne,1,1,L                         |
| FacturesLignes.DateFacture,1/,10                                     | Table.Champ.position.longueur.format ou |
| ractor esergiles. Prixon tan e, 27, 0, DEC2                          | Mot clé, position, longueur, format     |

 Cliquer sur le bouton <Valider>. Le détail de l'import s'affiche dans la partie vide et signale le succès ou l'échec de l'opération.

| 🗲 Import des pièces (I                                    | Format ASCII)                                                                                                    |                       | X |
|-----------------------------------------------------------|----------------------------------------------------------------------------------------------------|-----------------------|---|
| Fichier <u>o</u> rigine : C:\Do<br>Fichier de paramétrage | cuments and Settings\il\Bureau\import_factures.tx(                                                                                                    | <u>⊂</u><br>⊂ <b></b> |   |
| Clients :<br>C Devis<br>C Commandes<br>© BL / Factures    | Début import du fichier ASCII des BL/factures:C:\Documents and Settings\i\\Bureau<br>Lecture fichier paramétrage :C:\Documents and Settings\i\\Bureau\import_factures.<br>Import client/BL/facture : 000050 /* / 20040900020<br>Import client/BL/facture : 000000 /* / 20040900021<br>Import client/BL/facture : 000000 /* / 20040900020 |                       |   |
| Fournisseurs :<br>C Commandes                             | Import client/BL/facture : 000000 / * / 20040800031<br>Import client/BL/facture : 000000 / * / 20040800033                                                                                                    | ⊻alider               |   |
| C BR / Factures                                           | Import terminé                                                                                                    | <u>F</u> ermer        |   |

• Si l'article ou le client n'existaient pas, l'import crée automatiquement une fiche article, une fiche client qui sont à compléter.

# 6.1. Etape 1 : Constitution du fichier sous Excel

- 1) Ouvrir un nouveau classeur ou un classeur existant contenant déjà les fiches à reprendre. Dans ce 2<sup>ème</sup> cas, le fichier doit être reformaté pour être conforme au format attendu par QuadraFACT.
- 2) Utiliser la feuille 1
- 3) 2 méthodes sont possibles :
- soit un seul fichier Excel avec saisie d'une ligne de paramétrage sur la 1<sup>ère</sup> ligne.
- soit 2 fichiers : un fichier texte contenant la ligne de paramétrage et un fichier Excel contenant les données à reprendre.

2 syntaxes sont autorisées pour la ligne ou le fichier de paramétrage : **Table.Champ** 

#### able.Chainp 0u

#### Mot clé

Ces 2 syntaxes peuvent s'utiliser dans un fichier de paramétrage. Par exemple, si le mot clé n'existe pas dans les listes présentes dans le bouton <Documentation>, il suffit de saisir à la place du nom de la table et le nom du champ.

# Méthode 1 : Constitution d'un fichier Excel unique

La liste des mots clés est disponible sur le CD dans le menu ? / A Propos de / Bouton < Documentation >.

• Saisir une 1<sup>ère</sup> ligne avec les mots clés correspondants aux champs de la table des articles ou des clients ou ....L'ordre des mots clés n'a aucune importance

**2** Créer ensuite les articles, clients, fournisseurs en plaçant les données dans les colonnes correspondantes.

#### Exemple : import d'un fichier factures

| FacturesEntetes.CodeClient | FacturesEntetes.NumeroFacture | FacturesLignes.CodeArticle | FacturesLignes.DateFacture | FacturesLignes.PrixUnitaire |
|----------------------------|-------------------------------|----------------------------|----------------------------|-----------------------------|
| 12                         | 20050500012                   | CROISIERE5                 | 15/05/2005                 | 1200,15                     |
| 13                         | 20050600008                   | SEJOUR4                    | 08/06/2005                 | 541                         |
| 14                         | 20050700015                   | WE2                        | 15/07/2005                 | 420                         |

#### Les différents types de mots clés existants :

| Түре    | COMMENTAIRE   | VALEURS AUTORISÉES         | Exemple                   |
|---------|---------------|----------------------------|---------------------------|
| Text    | Zone de texte | Caractères alphanumériques | Quartier Plein Soleil RN8 |
| Boolean | Vrai/Faux     | Vrai="VRAI" "OUI" "-1"     | VRAI                      |
| Byte    | Nbre entier   | 0 à 255                    | 8                         |
| Long    | Nbre entier   | Nbre sans virgule          | 150                       |
| Double  | Montant       | Nbre avec virgule          | 250,363                   |
| Date    | Date          | JJ/MM/AA                   | 25/02/04                  |

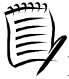

Notes sur les formats

• 1 seul format est disponible pour les dates : il s'agit de JJMMAAAA pour une longueur de 8 caractères.

# Méthode 2 : Constitution d'un fichier Excel de données et d'un fichier de paramétrage

#### Le fichier de paramétrage

Le fichier de paramétrage décrit les champs à importer. Il se construit dans un bloc note à partir de 2 syntaxes possibles :

➡ les mots clés

La liste des mots à utiliser est disponible sur le CD dans le menu ?/A Propos de QuadraFACT/ Bouton <Documentation> / Documentations techniques.

🖒 ou

les champs des tables ACCESS en respectant la syntaxe suivante : NomTable.Champ

#### Exemple pour les factures

| 🖪 ExportFactures.par - Bloc-notes 📃                                                                                                    |       |
|----------------------------------------------------------------------------------------------------|-------|
| Fichier Edition Format Affichage ?                                                                                                    |       |
| FacturesEntetes.CodeClient<br>FacturesEntetes.NumeroFacture<br>FacturesLignes.CodeArticle<br>FacturesLignes.DateFacture<br>FacturesLignes.PrixUnitaire,,10,DEC2 |       |
|                                                                                                    | 1     |
| <u>S.</u>                                                                                                    | 21.00 |

#### Le fichier de données

|    |             | ·          | ·          | · ····· · · · · · · · · · · · · · · · |
|----|-------------|------------|------------|---------------------------------------|
| 12 | 20050500012 | CROISIERE5 | 15/05/2005 | 1200,15                               |
| 13 | 20050600008 | SEJOUR4    | 08/06/2005 | 541                                   |
| 14 | 20050700015 | WE2        | 15/07/2005 | 420                                   |

Enregistrer le fichier une première fois au format XLS (Excel) afin de conserver le fichier pour d'éventuelles modifications ultérieures.

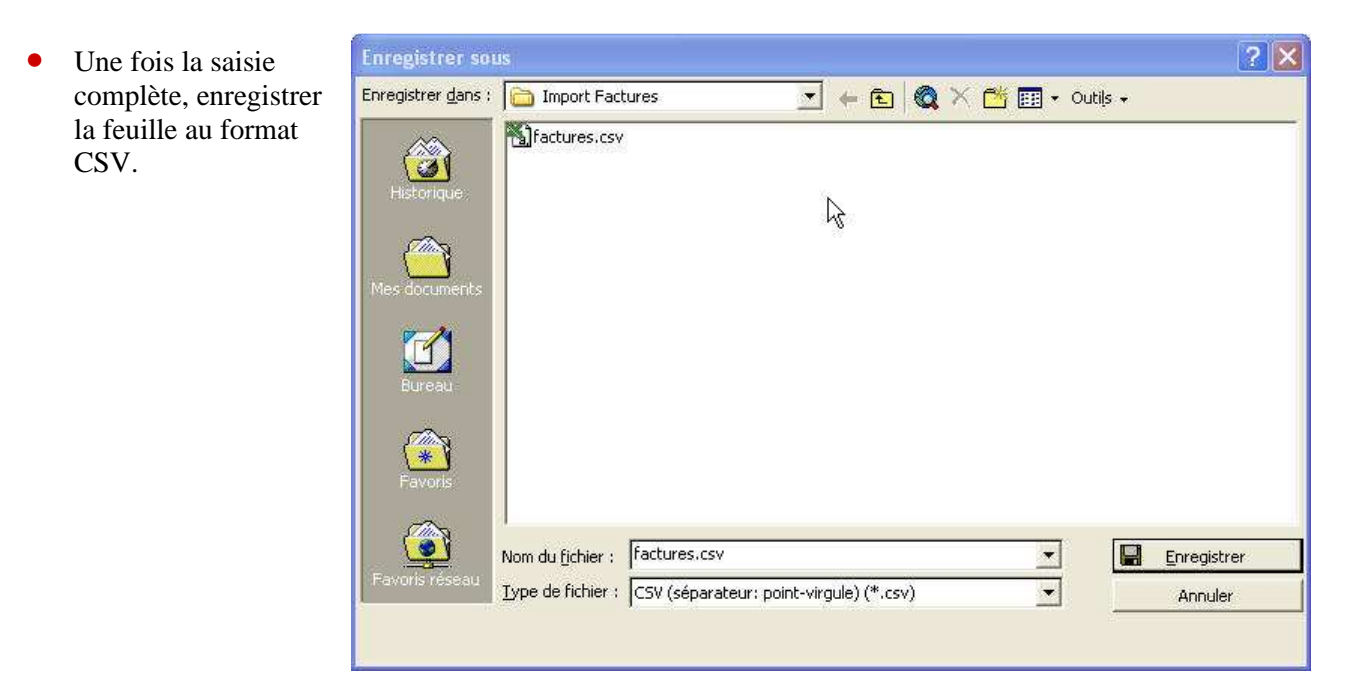

- Un message d'avertissement s'affiche.
- Cliquer sur <OK>
- Un 2<sup>ème</sup> message s'affiche.
- Cliquez sur <Oui>

| Microsof                                                                                                    | t Excel                                                                                                    |  |  |  |  |
|----------------------------------------------------------------------------------------------------|----------------------------------------------------------------------------------------------------|--|--|--|--|
| Le type de fichier sélectione ne prend pas en charge les classeurs qui contiennent plusieurs feuilles.  • Pour enregistrer seulement la feuille active, cliquez sur OK. • Pour enregistrer toutes les feuilles, procédez feuille après feuille en leur attribuant des noms de fichiers différent ou bien sélectionnez un type de fichier qui prenne en charge plusieurs feuilles. |                                                                                                    |  |  |  |  |
|                                                                                                    | OK Annuler                                                                                                    |  |  |  |  |
|                                                                                                    |                                                                                                    |  |  |  |  |
|                                                                                                    |                                                                                                    |  |  |  |  |
| Microsof                                                                                                    | t Excel                                                                                                    |  |  |  |  |
| Microsof                                                                                                    | t Excel<br>Articles.csv peut contenir des informations non compatibles avec CSV (séparateur: point-virgule) . Voulez-v<br>conserver le format du classeur ?                                                                                                    |  |  |  |  |
| Microsof                                                                                                    | t Excel<br>Articles.csv peut contenir des informations non compatibles avec CSV (séparateur: point-virgule). Voulez-v<br>conserver le format du classeur ?<br>•Cliquez sur Oui pour conserver le format. Les fonctionnalités non compatibles seront perdues.<br>•Cliquez sur Non pour conserver ces caractéristiques. Enregistrez ensuite une copie de votre document dar<br>format de fichier Excel le plus récent<br>•Cliquez sur Aide pour vérifier les pertes possibles. |  |  |  |  |

Lors de la fermeture du fichier, répondre <Non> au message "Voulez vous enregistrer les modifications apportées à ce fichier ?".

# 6.2. Etape 2 : Import des éléments dans QuadraFACT

| • Pour importer un fichier,<br>aller dans le menu Outils,<br>choix Import Fichier et<br>choisir le type de reprise | Import des pièces (Format CSV)      Fichier grigine : [C:\Documents and Settings\il\Bureau\Import Factures\factures.csv      Fichier de garamétrage : [ | ×                         |
|----------------------------------------------------------------------------------------------------|----------------------------------------------------------------------------------------------------|---------------------------|
| <ul> <li>⇒ Devis, commandes clients,</li> <li>DL (Fastures)</li> </ul>                                             | Annule et remplace les documents existants I<br>Choix reprise<br>Clients :<br>C Devis<br>C Commandes<br>© BL / Factures                                 |                           |
| Commandes<br>fournisseurs, BR /<br>Factures.                                                                       | Fournisseurs :<br>C Commandes<br>BR / Factures                                                                                                    | Valider<br><u>E</u> ermer |

- Dans la zone "Fichier origine", sélectionner le fichier .csv à reprendre. Le bouton spermet de parcourir l'explorateur pour rechercher le fichier.
- Si les mots clés ou le nom des champs sont contenus dans le fichier .csv, laisser la zone "Fichier paramétrage" vide.

Dans le cas contraire, sélectionner le fichier de paramétrage.

#### 7. Import des temps passés dans le module Affaires

L'"import des temps " sert à intégrer dans le module Affaire de l'application QuadraFACT des données de pointage issues d'une autre application (Excel, pointeuse...).

A l'issue de l'import, le programme alimente les heures liées à un collaborateur pour une affaire. Les éléments repris peuvent être automatiquement créés dans QuadraFACT s'ils n'existaient pas (exemple pour une affaire : création de sa fiche)

1

| Ta  | bles                     | <u>concernées</u>                                                                                                    | Mots clés utilisables                                                                    |
|-----|--------------------------|----------------------------------------------------------------------------------------------------|------------------------------------------------------------------------------------------|
| •   | Les to<br>conte<br>suiva | tables concernées par l'import des temps<br>enant les champs à importer sont les<br>antes :                                                        | PV1, PV2, PV3<br>HEUREDEBUT<br>HEUREFIN                                                  |
|     | ₽                        | QGI.TempsPasses<br>Le champ CodeClient peut être décrit par<br>le mot clé CODEAFFAIRE ainsi que le<br>champ CodeMission décrit par<br>CODEAVENANT. | CODECOLLABORATEUR<br>CODECLIENT (1 à 30)<br>CODEAFFAIRE (1 à 30)<br>CODEAVENANT (1 à 30) |
|     | ት ት ት ት<br>ት             | QGI.Collaborateurs<br>QGI.Affaire<br>QGI.Intervenants de type AFF<br>QGI.Tache<br>QGI.Phases                                                       | CODEMISSION (1 à 30)<br>QUANTITE (1 à 30)<br>NBUO (1 à 30)                               |
| Les | chan                     | nps de ces tables sont décrits par la syntaxe                                                                                                    |                                                                                          |

suivante :
Table.Champ.Format (ex :Collaborateur.Nom)

Des formats sont disponibles :

Champs de type Date :

| ╘ | DD/MM/YYYY |    | ╘ | JJ/MM/AAAA |
|---|------------|----|---|------------|
| ₽ | DD/MM/YY   |    | ⇒ | JJ/MM/AA   |
| ₽ | DDMMYY     |    | ⇒ | JJMMAA     |
| ₽ | DDMMYYYY   | OU | ₽ | JJMMAAAA   |
| ₽ | YYMMDD     | 00 | ₽ | AAMMJJ     |
| ₽ | YYYYMMDD   |    | ₽ | AAAAMMJJ   |
| ₽ | YYYY/MM/DD |    | ₽ | AAAA/MM/JJ |
| ₽ | YY/MM/DD   |    | ₽ | AA/MM/JJ   |
|   |            |    |   |            |

Champs de type Doubles :

DIV permet de diviser la valeur du champ : Ex DIV100 Divise par 100.

| <u>Exemple de fichier de données à reprendre :</u>                                              |                                                                                                 |                                                                                        |                                                                                                  |                                                                                        |                                                                           |                |
|-------------------------------------------------------------------------------------------------|-------------------------------------------------------------------------------------------------|----------------------------------------------------------------------------------------|--------------------------------------------------------------------------------------------------|----------------------------------------------------------------------------------------|---------------------------------------------------------------------------|----------------|
| 🗾 res                                                                                           | ultzeus                                                                                         | 1.txt - I                                                                              | Bloc-not                                                                                         | es 📘                                                                                   |                                                                           |                |
| 20081<br>20081<br>20081<br>20081<br>20081<br>20081<br>20081<br>20081<br>20081<br>20081<br>20081 | 10494<br>10501<br>10506<br>10526<br>10545<br>10527<br>10527<br>10528<br>10528<br>10525<br>10525 | 06; AA<br>07; AA<br>06; AA<br>05; AA<br>07; AA<br>06; AA<br>08; AA<br>08; AA<br>08; AA | AA;221<br>AA;221<br>AB;221<br>AC;251<br>AC;251<br>AE;251<br>AF;251<br>AG;251<br>AH;251<br>AI;251 | 108;3<br>108;2<br>108;3<br>108;6<br>108;3<br>108;5<br>108;5<br>108;1<br>108;1<br>108;1 | 690<br>600<br>360<br>950<br>520<br>900<br>060<br>240<br>870<br>460<br>870 |                |
| <                                                                                               |                                                                                                 |                                                                                        |                                                                                                  |                                                                                        | >                                                                         | <b>≫</b><br>.# |

# *Exemple de fichier de paramétrage :* CODEAFFAIRE;CODETACHE;CODECOLLABORATEUR; DateSaisie[DDMMYY];NBUO[DIV100]

<u>A noter !</u> L'import des temps peut également être utilisé pour la récupération de pointages effectués sur une autre application avec la possibilité de reprendre sur une même ligne plusieurs codes tâches et plusieurs codes affaires. Dans ce cas; les mots clés utilisés seront :

CODETACHE1....CODETACHE30 (30 codes maximum) CODEAFFAIRE1....CODEAFFAIRE30

# **3 modes d'utilisation**

- Plusieurs possibilités sont disponibles pour importer les temps : •
  - L'import manuel  $\Rightarrow$
  - $\Rightarrow$  L'import automatique
  - $\Rightarrow$  L'import lancé à partir d'une icône de raccourci

## **Import manuel**

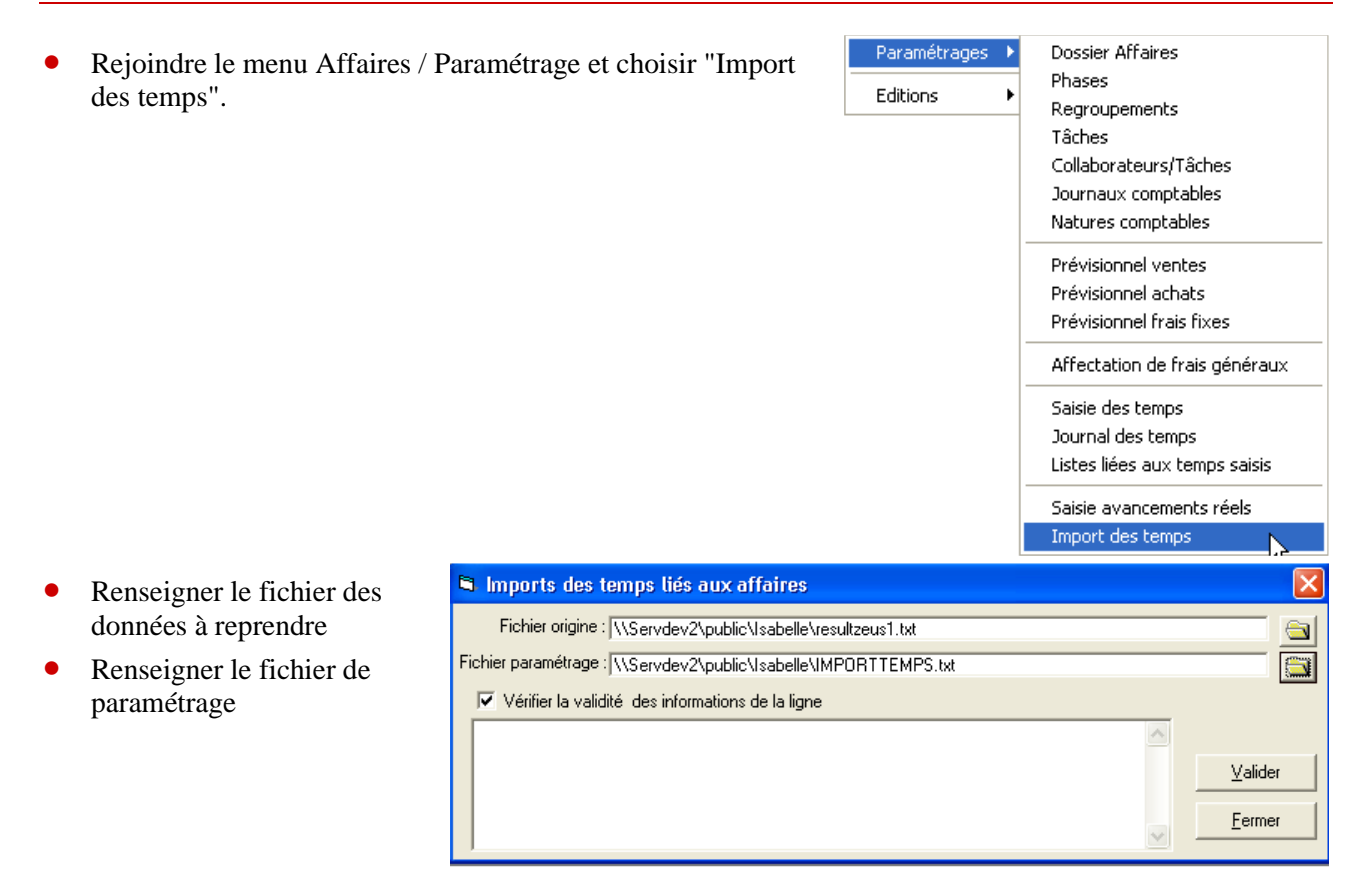

- Une option permet de vérifier la validité des informations de la ligne.
  - ⇒ Si elle est cochée, les lignes ne comportant pas un code affaire ou un code collaborateur existant sont ignorées.
  - $\Rightarrow$  Si elle n'est pas cochée, l'affaire ou le collaborateur sont créés.
- Cliquer sur le bouton <Valider> pour lancer l'import.
- Le résultat du traitement (succès ou échec) est indiqué.

 Imports des temps liés aux affaires

 Fichier origine : [C:\tmp\sip\TestDR\resultzeus1.txt

 Fichier paramétrage : [C:\tmp\sip\TestDR\paramImport.txt

 Vérifier la validité des informations de la ligne

 Traitement de 'C:\tmp\sip\TestDR\resultzeus1.txt' le 27/08/2009 à 15:56

 Lignes correctement traitées 12

 Nombres d'erreurs 0

• On retrouve ainsi les temps créés par l'import en saisie des temps, dans le journal des temps...

| ľ                                                          | 😻 Saisie des temps |            |             |                            |        |       |             |        |                        |         |        |       |               |      |         |
|------------------------------------------------------------|--------------------|------------|-------------|----------------------------|--------|-------|-------------|--------|------------------------|---------|--------|-------|---------------|------|---------|
| Collaborateur : AAAA 🗾 créé par l'import                   |                    |            |             |                            |        |       |             | E Supr | vimer aide à la caisie |         |        |       |               |      |         |
| 1 - Saisie des temps 2 - Notes de frais 3 - Préfacturation |                    |            |             |                            |        |       |             |        |                        |         |        |       |               |      |         |
| I                                                          | Date               | Affaire    | Identifiant | Libellé                    | Avenan | Phase | Code nature | Tâche  | 0 T                    | H. déb. | H. fin | Durée | Code véhicule | NBKM | Libellé |
| I                                                          | 22/11/08           | 2008110494 | 2008110494  | affaire créée par l'import |        |       |             | 06     | ×                      | 00:00   | 00:00  | 36,90 |               | 0,00 |         |
| I                                                          | 22/11/08           | 2008110501 | 2008110501  | affaire créée par l'import |        |       |             | 07     | x                      | 00:00   | 00:00  | 26,00 |               | 0,00 |         |
| I                                                          | 22/11/08           | 2008110494 | 2008110494  | affaire créée par l'import |        |       |             | 06     | ×                      | 00:00   | 00:00  | 36,90 |               | 0,00 |         |
| I                                                          | 22/11/08           | 2008110501 | 2008110501  | affaire créée par l'import |        |       |             | 07     | x                      | 00:00   | 00:00  | 26,00 |               | 0,00 |         |
| I                                                          | 27/08/09           |            |             |                            |        |       |             |        |                        |         |        |       |               |      |         |
| I                                                          |                    |            |             |                            |        |       |             |        |                        |         |        |       |               |      |         |
| I                                                          |                    |            |             |                            |        |       |             |        |                        |         |        |       |               |      |         |
| I                                                          |                    |            |             |                            |        |       |             |        |                        |         |        |       |               |      |         |

# Import automatique

L'import des temps automatique consiste à déclencher l'import à l'entrée dans le dossier de facturation. Pour cela, il faut qu'un fichier de paramétrage appelé : **pointeuse.par** soit présent dans le dossier ou le groupe

| 🔊 pointeuse.par - Bloc-notes 📃                                                                                                    |     |
|----------------------------------------------------------------------------------------------------|-----|
| Fichier Edition Format Affichage ?                                                                                                    |     |
| DONNEES=C:\tmp\sip\Testdr\resultzeus.txt<br>PARAMETRAGE=C:\tmp\sip\Testdr\paramImport.txt<br>SAUVEGARDE=C:\tmp\sip\Testdr\Sauvepgm34<br>VERIFLIGNE=Faux<br>CODETACHE=HN | <   |
|                                                                                                    | × . |

| DONNEES=C:\tmp\sip\Testdr\resultzeus.txr      | Données à importer                                                                                                    |
|-----------------------------------------------|----------------------------------------------------------------------------------------------------|
| PARAMETRAGE=C:\tmp\sip\Testdr\paramImport.txt | ➡ Paramétrage associé                                                                                                    |
| SAUVEGARDE=C:\tmp\sip\Testdr\sauvepgm34       | <ul> <li>Après import des données, le fichier</li> <li>des données est renommé et déplacé<br/>dans ce répertoire</li> </ul> |
| VERIFLIGNE=Faux                               | <ul> <li>Equivalent de la case à cocher</li> <li>➡ "Vérifier la validité des informations<br/>de la ligne"</li> </ul>       |
| CODETACHE=HN                                  | Code tâche par défaut si la pointeuse<br>n'envoie pas cette information                                                     |

# Import lancé par une icône de raccourci

L'import peut être lancé par une icône placée sur le bureau du poste de travail que l'utilisateur lance librement sans entrer dans QuadraFact.

# Création du raccourci

• Copier l'icône de QuadraFact sur le bureau

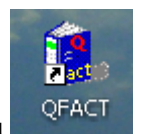

• Faire un clic droit sur l'icône et choisir "Propriétés"

| Propriétés de            | QFACT                                      | ?       |
|--------------------------|--------------------------------------------|---------|
| Général Racco            | purci Compatibilité Sécurité               |         |
| Ç, Q                     | FACT                                       |         |
| Type de cible :          | Application                                |         |
| Emplacement :            | PGM32                                      |         |
| Cible :                  | /FICHPARAM:C:\tmp\sip\TestDR\pointeuse.pat |         |
| Démarrer dans :          | F:\QUADEMO\PGM32                           |         |
| Touche de<br>raccourci : | Aucun                                      |         |
| Exécuter :               | Fenêtre normale                            |         |
| Commentaire :            |                                            |         |
| Rechercher la            | cible Changer d'icône Avancé               |         |
|                          |                                            |         |
|                          |                                            |         |
|                          |                                            |         |
|                          | OK Annuler Ap                              | pliquer |

• Dans la zone "Cible", saisir la ligne de commande suivante :

C:\quadra\pgm32\QFactInf.exe /IPL:c:\quadra\database\client\quadra.ipl /GROUPE:nom du groupe /DOSSIER:nom du dossier /POINTENTREE:IMPORT\_TEMPS\_PASSES/FICHPARAM:c:\tmp\sip\TestDR\pointeuse.par